## moodle+R上のコースへの自己登録(早期履修申請)方法

授業の受講登録方法が、

# ①事務室登録科目(大学によって自動的に受講登録される科目)の場合 ⇒moodle+Rのコースにも自動で登録されます

#### ②抽選登録科目、本登録科目の場合

⇒受講登録確定前にmoodle+Rのコースを使う場合は、次ページの手順に従って、「自己登 録」を行ってください

⇒合わせて、CAMPUS WEBでの受講登録も忘れずに!

(自己登録=受講登録確定ではありません。受講登録はCAMPUS WEBで行う必要があります。)

※自己登録した場合でも、抽選結果確定後または本登録結果確定後に最終的に受講確定に至らなかった場合は、自動的にmoodle+Rから削除されます ※本登録期間が終了すると自己登録はできなくなります

### **ご注意ください!** 大学からのお知らせ配信は、引き続きmanaba+Rで行われます。必ずmanaba+Rも確認してください。

## moodle+R上のコースへの自己登録手順(受講登録期間中)

この授業の受講登録方法が、抽選科目、本登録科目の場合は、各登録期間中に下記の手順に従ってご自身をmoodle+R上のコースに登録してください

① manaba+Rのマイページにあるバナーから、moodle+Rにログインする。 ②ダッシュボード上部の「Course search」からコース検索画面へ移動し、授業コードでコースを検索する。

| Home ダッシュボード マイコース 活動レポート 学習機能 v リンク集 v Course search Intelliboard v |          |
|----------------------------------------------------------------------|----------|
|                                                                      |          |
| ダッシュボード                                                              | コース / 検索 |
|                                                                      | moodle+R |
| すべて  ◆                                                               | 99999    |

| ③検索結果から当該コースを選択      | ④「私を登録する」から、自身をコースに登録 |
|----------------------|-----------------------|
| コース / 検索 / 99999     | 99999 : moodle実施授業    |
| <b>moodle+R</b>      | 登録オプション               |
| 検索結果: 1              | 99999 : moodle実施授業 🔊  |
| 999999:moodle実施授業 +) | moodle実施授業            |
| moodle実施授業           | → 自己登録                |
|                      | 登録キーは必要ではありま          |
|                      |                       |

|le実施授業| 1 登録キーは必要ではありません。 私を登録する

#### ⑤自己登録が完了します

| 99999:moodle実施授業    |   |
|---------------------|---|
| あなたはコースに登録されています。   | × |
| 一般                  |   |
| ■ 7ォーラム<br>アナウンスメント |   |
| トピッ <b>ク</b> 1      |   |
| トピッ <b>ク</b> 2      |   |